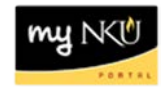

## **ESS – Annual Enrollment Step 5: Insurance Plans**

### Location(s): myNKU $\rightarrow$ Employee Self Service (ESS) $\rightarrow$ Benefits and Payment $\rightarrow$ Annual Enrollment

Your current elections for insurance plans roll over every year. If you do not want to make a change click Next to proceed to Step 6: Savings Plans.

**Note**: If you delete a plan, you will lose all guaranteed coverage and may need to provide proof of good health to regain coverage.

You have the ability to add (  $\square$  ) or edit (  $\checkmark$  ) an Insurance Plan.

#### Add

This employee currently does not have a Dependent Life Spouse coverage.

|  | Dep Life Spouse | 01/01/2016 |
|--|-----------------|------------|
|--|-----------------|------------|

To add a plan, use the following steps:

- 1. Click the Add icon.
- 2. Select the plan to highlight.
- 3. Click Add.

| Plan Name       | Option               | Coverage  | Pre-Tax Costs | Post-Tax Costs         |
|-----------------|----------------------|-----------|---------------|------------------------|
| Dep Life Spouse | Spouse 10000 Dollars | 10,000.00 |               | 22.80<br>USD Annually  |
| Dep Life Spouse | Spouse 25000 Dollars | 25,000.00 |               | 57.00<br>USD Annually  |
| Dep Life Spouse | Spouse 50000 Dollars | 50,000.00 |               | 114.00<br>USD Annually |
| Dep Life Spouse | Waived Coverage      | 0.00      |               |                        |

• That plan is now displayed

| 1 🖉 | Dep Life Spouse | 01/01/2016 | New | Dep Life Spouse | Spouse 25000 Dollars |
|-----|-----------------|------------|-----|-----------------|----------------------|
|     |                 |            |     |                 |                      |

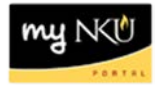

### Edit

This employee has Short Term Disability coverage of \$300.

To edit this plan, use the following steps:

1. Click the Edit icon.

**Note for Short Term Disability:** If you are unsure of the maximum units you can purchase, enter 25 for the additional units and click calculate.

| Select a ShortTerm Disab Plan |                    |                         |          |               |                        |  |  |  |
|-------------------------------|--------------------|-------------------------|----------|---------------|------------------------|--|--|--|
|                               | Plan Name          | Option                  | Coverage | Pre-Tax Costs | Post-Tax Costs         |  |  |  |
|                               | Short Term Disabil | ty Short Trm Dis 30 DWP | 0.00     |               |                        |  |  |  |
|                               | Short Term Disabil | ty Short Trm Dis 15 DWP | 0.00     |               | 104.40<br>USD Annually |  |  |  |
|                               | Short Term Disabil | ty No Coverage Elected  | 0.00     |               |                        |  |  |  |
| Additional Coverage           |                    |                         |          |               |                        |  |  |  |
|                               | Ac                 | ditional Unit:          | 25 x     | x             | 100.00 USD             |  |  |  |
|                               | Total Insurance    | e Coverage:             | 300.00   | Calculate     |                        |  |  |  |

- The allowed number of additional units will be populated
- 2. Click Add

| lect a              | ShortTerm Disab     | Plan      |             |          |               |                        |  |  |
|---------------------|---------------------|-----------|-------------|----------|---------------|------------------------|--|--|
| Pla                 | in Name             | Option    |             | Coverage | Pre-Tax Costs | Post-Tax Costs         |  |  |
| Sh                  | ort Term Disability | Short Trm | Dis 30 DWP  | 0.00     |               |                        |  |  |
| Sh                  | ort Term Disability | Short Trm | Dis 15 DWP  | 0.00     |               | 104.40<br>USD Annually |  |  |
| Sh                  | ort Term Disability | No Covera | age Elected | 0.00     |               |                        |  |  |
| Additional Coverage |                     |           |             |          |               |                        |  |  |
|                     | Total Insurance C   | Coverage: |             | 800.00   | Calculate     | 100.00 030             |  |  |
|                     |                     |           |             |          |               |                        |  |  |
|                     |                     |           |             |          |               |                        |  |  |
|                     |                     |           |             |          |               | Add Cancel             |  |  |

- A Details box for Evidence of Insurability will display
  - The vendor will require you to provide proof of good health in order to be approved for any election that displays the Evidence of Insurability message.
- Click Close

| Detai | ls 🗆 🗙                                                                                                    |
|-------|----------------------------------------------------------------------------------------------------|
|       | Evidence of insurability required by 11/27/2015.                                                                                                    |
|       | Evidence of insurability means that you must provide evidence of good health. To<br>be considered for this coverage, complete the EOI form and return the completed<br>form to the HR department before 11/27/2015. Coverage will either be approved<br>or denied based on the information provided. |
|       | Ciose                                                                                                    |

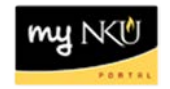

• The updated plan in the amount of \$800 is now displayed

| ShortTerm Disab | 01/01/2016 | Pending | Short Term Disability | Short Trm Dis 15 DWP | 800.00 USD |
|-----------------|------------|---------|-----------------------|----------------------|------------|
|                 |            |         |                       |                      |            |

# When finished working with Insurance Plans, click Next to proceed to Step 6: Savings Plans

| Open Enrollment: Step 5 of 8 (Insurance Plans) |               |                 |                       |                   |                      |                    |  |  |
|------------------------------------------------|---------------|-----------------|-----------------------|-------------------|----------------------|--------------------|--|--|
|                                                |               |                 |                       |                   |                      |                    |  |  |
| I)<br>Per                                      | sonal Profile | 2<br>Dependents | 3<br>Benefits Summary | 4<br>Health Plans | 5<br>Insurance Plans | 6<br>Savings Plans |  |  |